N M

# **SECURITY INFORMATION**

Please remember to obey relevant rules and regulations whenever use your phone. This will prevent bad effect from you and the environment.

# **General security**

|             | Don't make or receive handheld calls while driving. And never text while driving. |  |
|-------------|-----------------------------------------------------------------------------------|--|
| P           | Don't use at petrol stations.                                                     |  |
| <b>İ</b> +0 | Keep your phone at least 15 mm away from your ear o<br>body while making calls.   |  |
| Ň.          | Your phone may produce a bright or flashing light.                                |  |
|             | Small parts may cause a choking.                                                  |  |

|      | Don't dispose of your phone in fire.                            |
|------|-----------------------------------------------------------------|
|      | Your phone can produce a loud sound.                            |
| Ű    | Avoid contact with anything magnetic.                           |
|      | Keep away from pacemakers and other electronic medical devices. |
|      | Avoid extreme temperatures.                                     |
| ¢    | Switch off when asked to in hospitals and medical facilities.   |
| F    | Avoid contact with liquids. Keep your phone dry.                |
| ET S | Switch off when told to in aircrafts and airports.              |

| Ĩ           | Don't take your phone apart.                                                                                                    |  |  |
|-------------|----------------------------------------------------------------------------------------------------|--|--|
| **          | Switch off when near explosive materials or liquids.                                                                                                    |  |  |
|             | Only use approved accessories.                                                                                                    |  |  |
| <b>€</b> 20 | Don't rely on your phone for emergency communications.                                                                                                    |  |  |
|             | Warning electrical hazard!                                                                                                    |  |  |
|             | To avoid serious injury do not touch charger pins.<br>Unplug the charger when not in use.<br>To unplug a charger or an accessory, hold and pull the<br>plug, not the cord. |  |  |
|             | The power adaptor is the switch off device of the equipment. The wall power socket should be located near the equipment and easily accessible.                             |  |  |

# **INTRODUCING YOUR MOBILE PHONE**

Learn about your mobile phone's layout, keys, display and icons.

# Unboxing

Check the product box for the following items:

- Mobile Phone
- Battery
- Charger
- USB Cable
- Travel Adapters
- Headphones
- User Manual

The supplied accessories perform best for your phone.

# **Phone Layout**

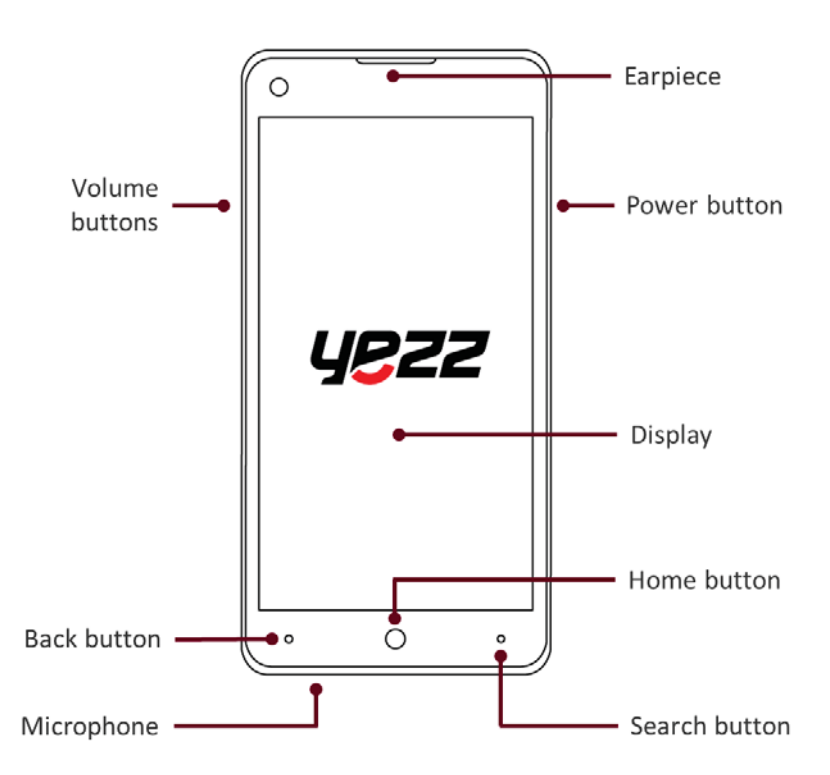

From the front view of your phone you will observe the following elements:

From the back view of your phone you will observe the following elements:

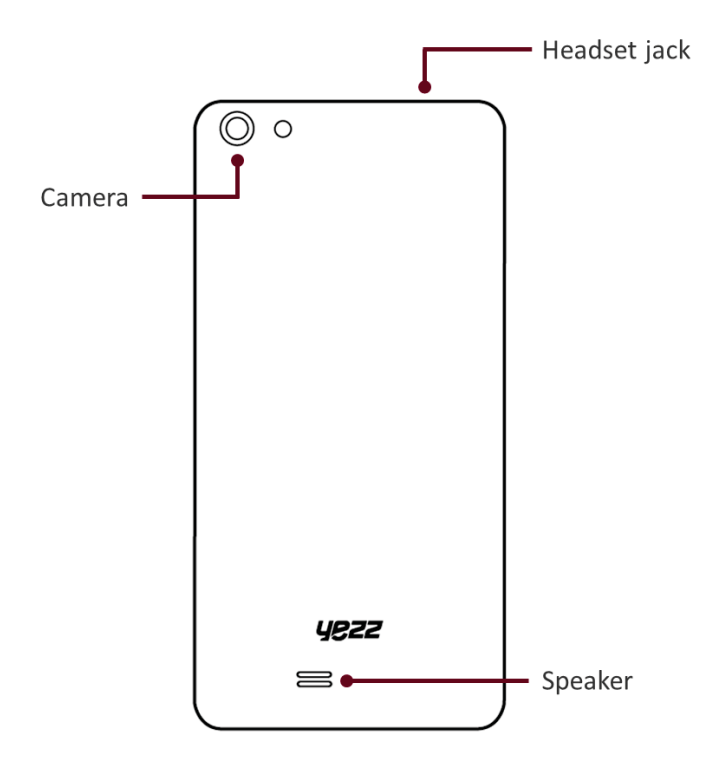

# Keys

The following table offers you a quick description about the phone's keys:

| Кеу          | Function                                                                                                    |
|--------------|----------------------------------------------------------------------------------------------------|
| Power Button | Allows you to turn on/off the device and to lock the screen.                                                                                               |
| Volume       | Allows you to adjust the volume of ringing and<br>notifications. Also allows you to adjust the volume of<br>multimedia content playback.                   |
| Back         | Allows you to return to the previous menu or screen.<br>Also allows you to close some applications. Press and<br>hold to switch between open applications. |
| Home         | Takes you directly to the home screen, leaving any application open.                                                                                       |
| Search       | Open the web search application or open the digital assistant, Cortana, if enabled.                                                                        |

## Screen

The start screen of your mobile phone is designed as follows, showing you live tiles that continuously update with what's most personal to you. You'll see your photo album, how many new text and email messages you have, and more.

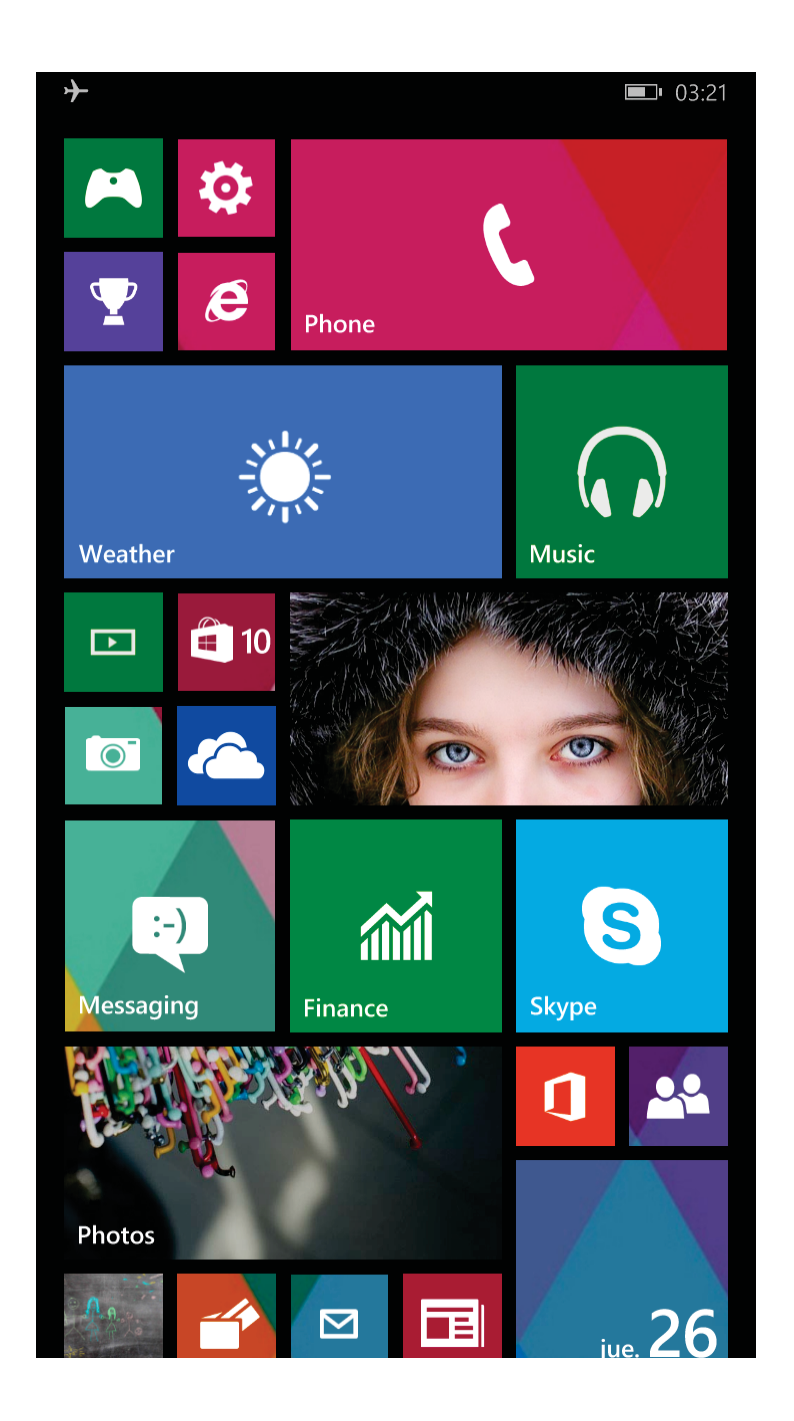

## lcons

The status bar at the top of the screen tells you the current time, battery and signal strength, and much more.

| 1           | Signal Strength      | <i>(</i>   | Wi-Fi Connection    |
|-------------|----------------------|------------|---------------------|
| *           | Bluetooth On         |            | New Notifications   |
|             | Battery Meter        | ¢p         | Vibration Enabled   |
| <b>E</b> 2• | Battery Saver Active |            | Roaming Network     |
| ≁           | Airplane Mode Active | <b>`</b> . | Silence Mode Active |

ШN

# **PREPARING YOUR MOBILE PHONE**

Get started setting up your mobile phone for its first use.

## Install the SIM card

When you subscribe to a cellular service, you will receive a Subscriber Identity Module (SIM) card, with subscription details, such as your personal identification number (PIN) and optional services.

To install the SIM card:

• Remove the battery cover.

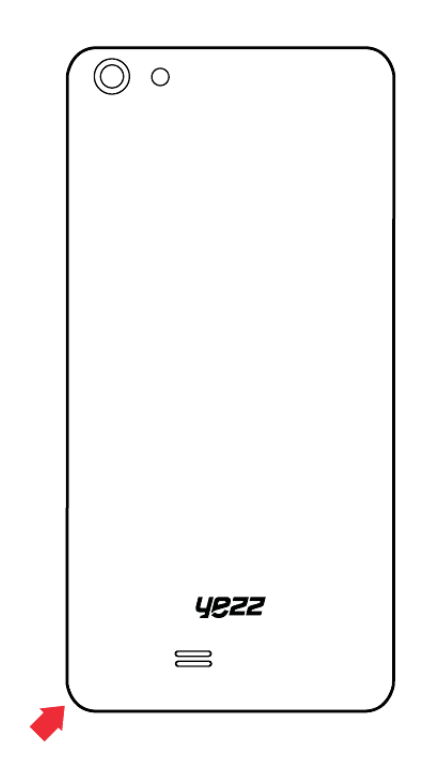

• Insert the SIM card.

Your phone has two SIM card slots allowing you to use two SIM cards and switch between them.

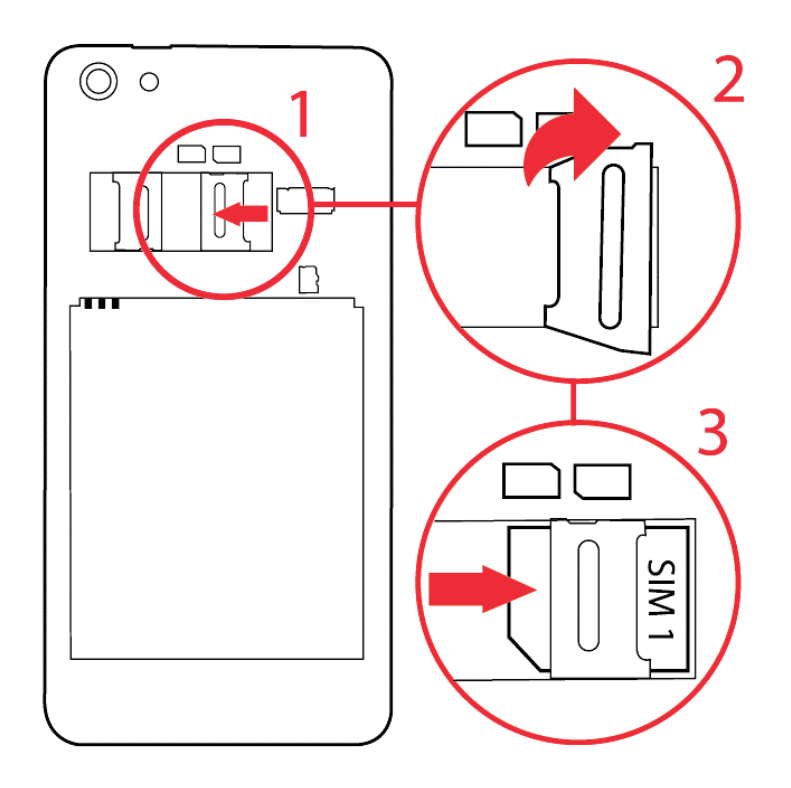

Repeat these steps for the other side to add a second SIM card.

Without inserting a SIM card, you can use your phone's non-network functions and access almost all menus.

• Replace the battery cover

## **Insert a Memory Card (optional)**

Use a storage card to store additional photos, videos, music, and more.

Your phone supports memory cards up to 128 GB MicroSD cards.

Formatting the memory card on a PC may cause incompatibility with your phone. Format the memory card only on the phone.

To insert the memory card:

• Remove the battery cover.

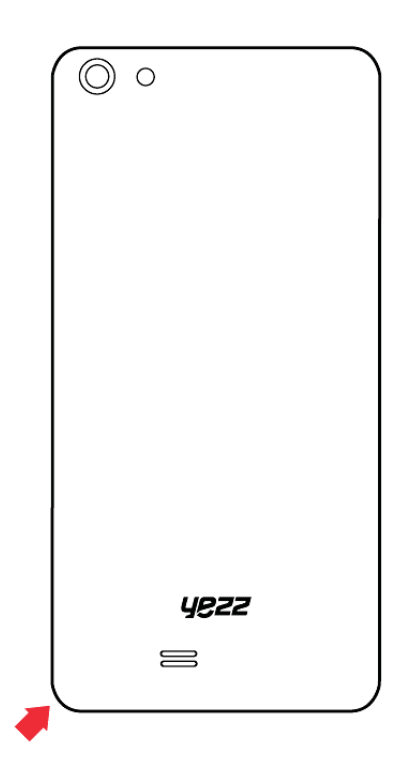

• Insert a memory with the label side facing up.

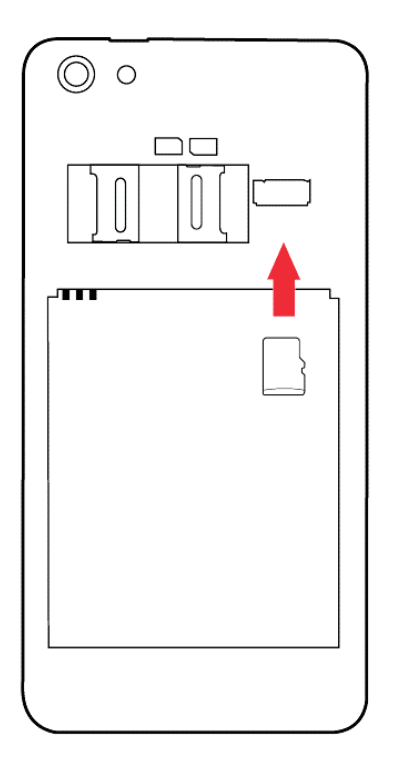

# **USING BASIC FUNCTIONS**

Learn how to perform the basic operations of your mobile phone like make calls, find your contacts, listen to music and more.

## **Turning Your Phone On and Off**

To turn your phone on,

- Hold down the power button on the right side of your phone.
- Type in your PIN number or unlock code (if it is needed).

To shut down your phone,

• Hold down the power button on the right side of your phone until you see the message "slide down to power off."

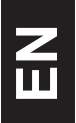

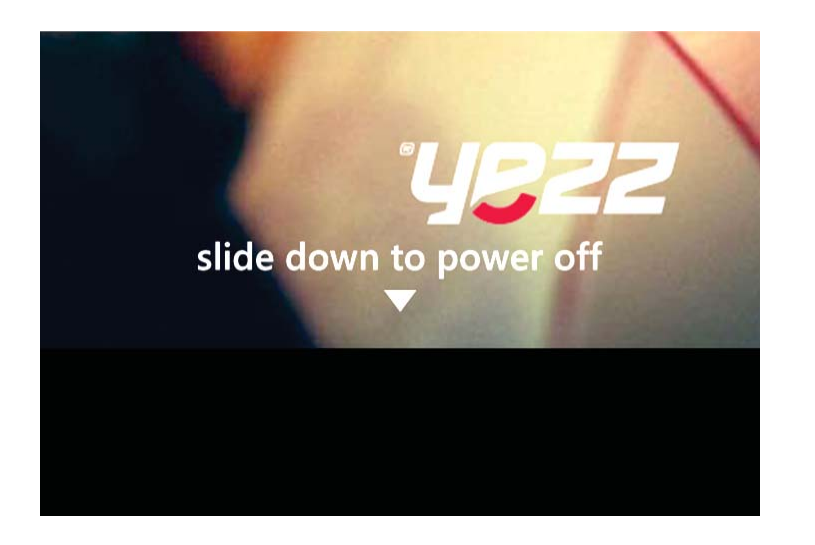

• Swipe your finger down the screen.

# **Applications and Tiles**

To access the Applications in your Start Screen simply swipe your finger up or down to scroll through the tiles.

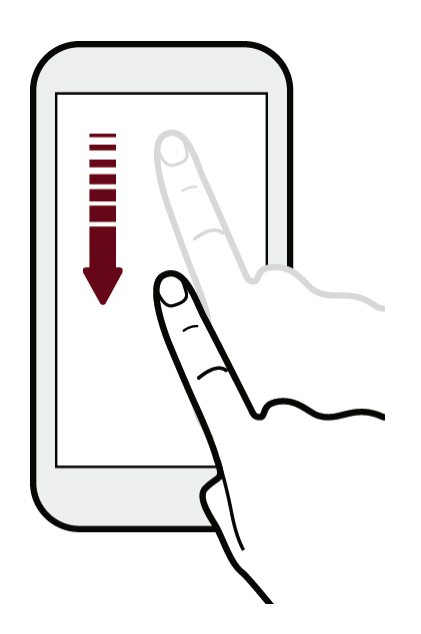

Also, you can swipe your finger left to access more Applications and settings.

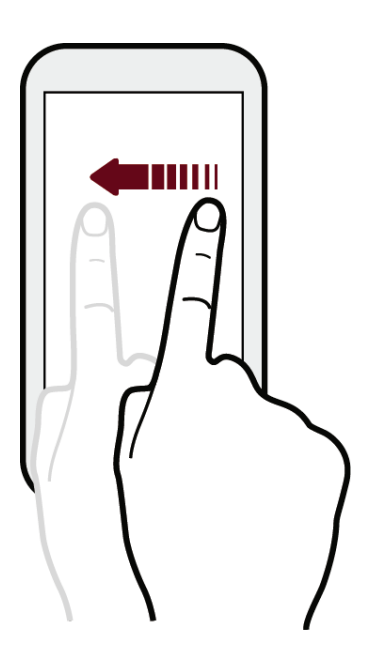

If you see letter tiles in your app list, tap a letter tile to see all of the alphabet tiles then tap a letter to quickly jump to the corresponding section in the app list.

To return to the Start screen from any screen, press the Home button.

# Phone

Learn to make or answer calls on your new phone and talk to your friends.

### Make a Call:

- Tap the **S** to open the phone application.
- Dial the area code and phone number.

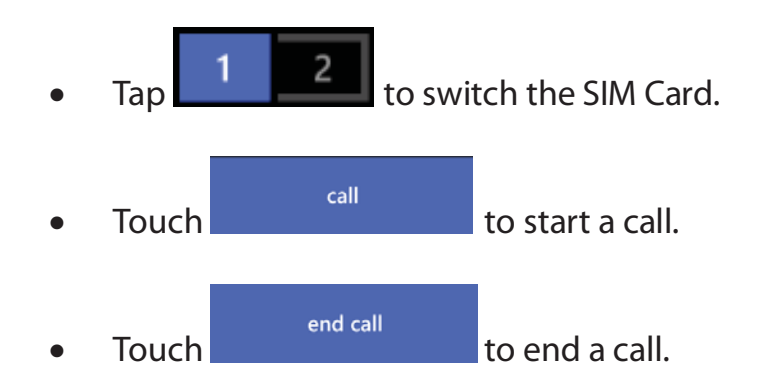

### To Answer a Call:

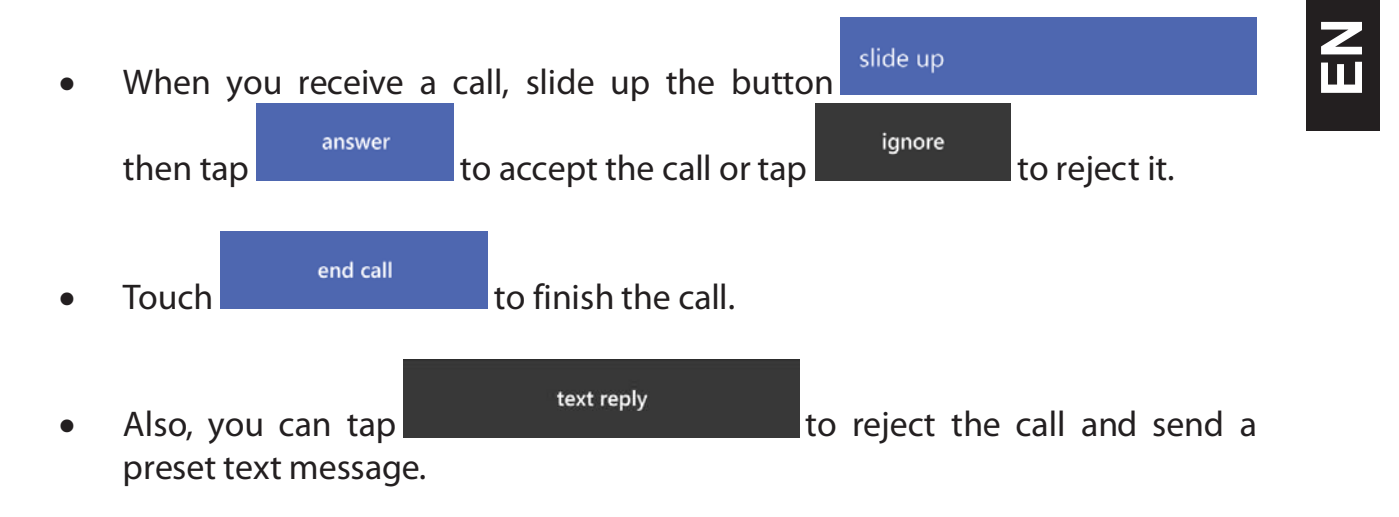

## Messages

Stay in touch with your friends and send them:

- Text Messages (SMS).
- Multimedia Message (MMS).

### **Steps to Send Text and Multimedia Messages:**

- While you are in the Start Screen, tap to open the Messages application then tap to send a new SMS or MMS.
- Type in the phone number or contact name on the field "To:" or tap 💟 to access your contacts list.
- Tap 1 2 to switch the SIM Card.
- Type your message in

•

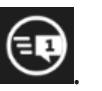

- To send a text message tap
  - To attach a multimedia object tap and select the object. You can send pictures, videos, voice notes, contacts and also share your location.
- Tap to send the multimedia message.

# People

The People hub is more than just an address book, you can save and organize your friends' phone numbers, addresses, and other contact information.

To view your contacts tap . To view the details like phone numbers or email address, tap the name in the list.

### Add a new contact:

- In the contact list, tap 🕒 and fill the details of your new contact.
- Fill the details of your contact like name, last name and phone number. You can add more details such as, email, address or even set a custom ringtone.

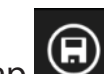

Tap On the bottom of the screen to save your contact.

### Search for a contact

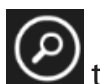

- In the contact list, tap O to open the search field.
- In the search bar, enter the first few letters of the first or last name of the • contact you're looking for.
- Tap the contact to view the details.

## Music

Use your phone to enjoy music and video tracks from the Store, or from your own collection. Also you can sign up for an Xbox Music Pass to enjoy millions of tracks.

### Listen Music:

- Tap to open Music then you can select a category to view your stored music.
- Tap on the category that you want to play:

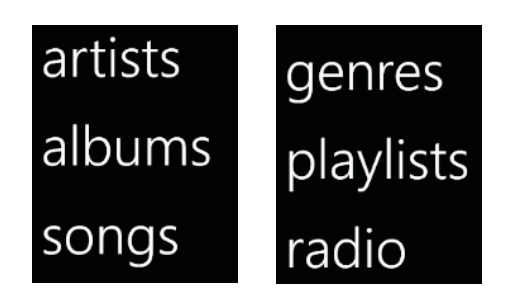

• Choose the music you would like to hear.

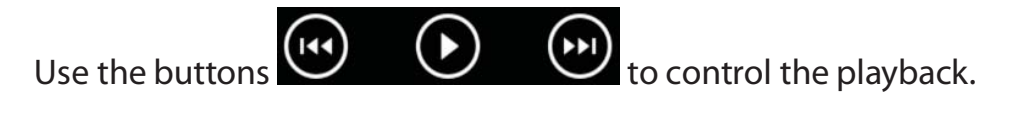

### **Music Store:**

- Tap to open Music then swipe your finger to the left side to view the Store tab.
- Use the Search function or the Top music button to find music.

### Add Music to Your Phone:

You can add your own personal music to your phone using the Windows Phone app, Windows Phone app for desktop, Windows Phone app for Mac, or Windows File Explorer to sync music between your computer and your phone

## **Internet Explorer**

You can use Internet Explorer 11 Mobile in your phone to catch up on the news and visit your favorite websites.

#### To Search or Open a Web Page:

- Tap the Internet Explorer C tile to open the web browser.
- You can use the address bar browse or search
  You can use the address bar browse or search
  to perform searches or go directly to a web site typing the site address then pressing Go
  → on the keyboard.

#### To Switch Between Tabs

• Tap the Internet Explorer 😂 tile to open the web browser.

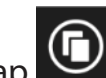

• Tap to view your open Tabs. In this screen you can switch, open or close tabs.

#### **Add or Open Favorites**

favorites

- Tap the Internet Explorer 🔁 tile to open the web browser.
  - Tap to access the Menu then tap on

favorites to view your saved favorites.

• To save a web page as a favorite, open the page then tap to access the add to favorites Menu and tap on add to favorites

# **CAMERA**

Learn the basic functions to capture photos, videos or view photos.

Stop carrying a separate camera, your phone camera can easily take photos and record videos.

## **Take Photos**

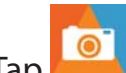

- Tap 📴 to open the camera application.
- Your phone comes with an Autofocus feature but if you want to manually ٠ focus your target, you can tap it on the screen.
- Tap to take the picture.

# **Record videos**

Tap **Tap** to open the camera application.

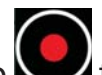

Tap to switch to video mode.

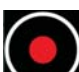

Tap 💟 once to start recording. When you finish your video, tap 💟 to stop recording.

## Photos

You can browse and view the photos you've taken or videos you've recorded with the Photos Hub application.

#### To View Your Photos:

- Tap to open the Photos Hub.
- Tap the photo you want to view. Also, you can swipe left to view the next photo or right to view the previous photo taken.

#### To Play Your Videos:

- Tap to open the Photos Hub.
- Tap the video you want to view then tap to start playing. Also, you can swipe left to view the next video or right to view the previous video recorded.

# **CONNECTING TO THE INTERNET**

Learn the basic functions to configure your phone and connect to your network operator's Internet.

You can use the Internet connection of your carrier to browse the web, listen to music, send messages and more. If after you insert your carrier's SIM card and your phone does not have Internet connectivity:

## Add a New Connection

•

- In the Start Screen, swipe left to access the full applications list then tap Settings
- Tap on cellular + SIM option cellular + SIM

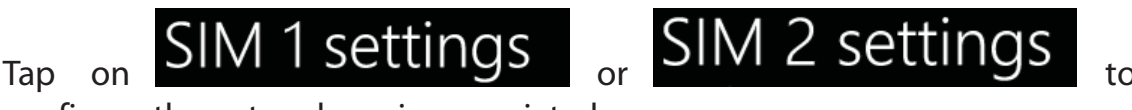

configure the network carrier associated.

You can set a custom name to your SIM cards to identify each one.

| Carrier 2 |
|-----------|

- Tap on "Edit Internet APN" to open the configuration interface.
- Type the necessary parameters that your carrier uses to connect to the Internet: If you need more information about this parameter, contact technical support of your carrier.

The basic parameters used by most carriers are:

- APN
- User Name
- Password

Other carriers also use Proxy Servers. Please refer to your carrier's configuration for more information:

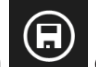

Tap the save button 🗩 on the bottom bar to save your parameters. •

If you change your SIM card to another carrier and the connection is not active, you will need to repeat these steps for your new carrier.

Also, if after the setup of your Internet connection is not active, check that the "Data Connection" option is enabled at the top of the screen:

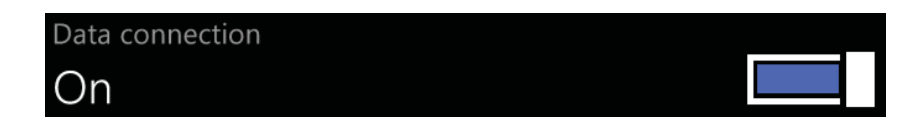

# Switch Your Internet Connection Between Carriers (SIM Cards)

If you use two SIM cards and want to switch to your other carrier connection, follow these steps:

- In the Start Screen, swipe left to access the full applications list then tap • Settings
- Tap on cellular + SIM option cellular + SIM•
- Tap on "SIM for data connection" and select the SIM card of your choice. •

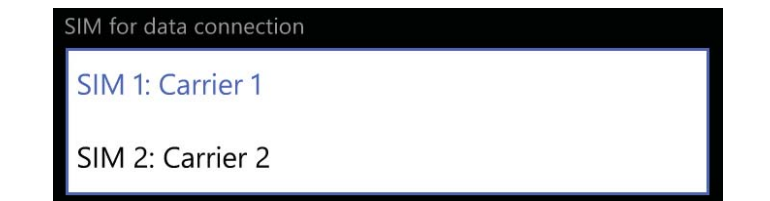

# **USING THE BLUETOOTH**

Send your photos to compatible phones or to your computer connecting wirelessly to compatible devices.

The Bluetooth devices must be within 10 meters (33 feet) of each other, although the connection may be subject to interference from obstructions

## **Turn on the Bluetooth Wireless Feature**

- In the Start Screen, swipe left to access the full applications list then tap Settings
- Tap on the Bluetooth option
- Turn on Bluetooth by tapping on the switch.

When you turn the Bluetooth on, the list will show all the available devices near you. Remember to set your other device as "Discoverable" to view them on the list.

## Find and Pair with Other Bluetooth Enabled Devices

- Tap on the device that you want to connect tap to pair
- Enter a PIN for the other device's Bluetooth or compare if it is the same PIN and tap OK.

| Pairing accessor                                 | y                         |   |
|--------------------------------------------------|---------------------------|---|
| Make sure that this PIN 1<br>Accessory displays. | 23456 matches the PIN tha | t |
| ok                                               | cancel                    |   |

 If the device is connected successfully, "connected" will appear under the Accessory name connected

# Send Images Using the Bluetooth Wireless Feature

- Tap the device Accessory where you want to transfer the photo to.
  - Accept the file on the other device and check the top bar for progression:

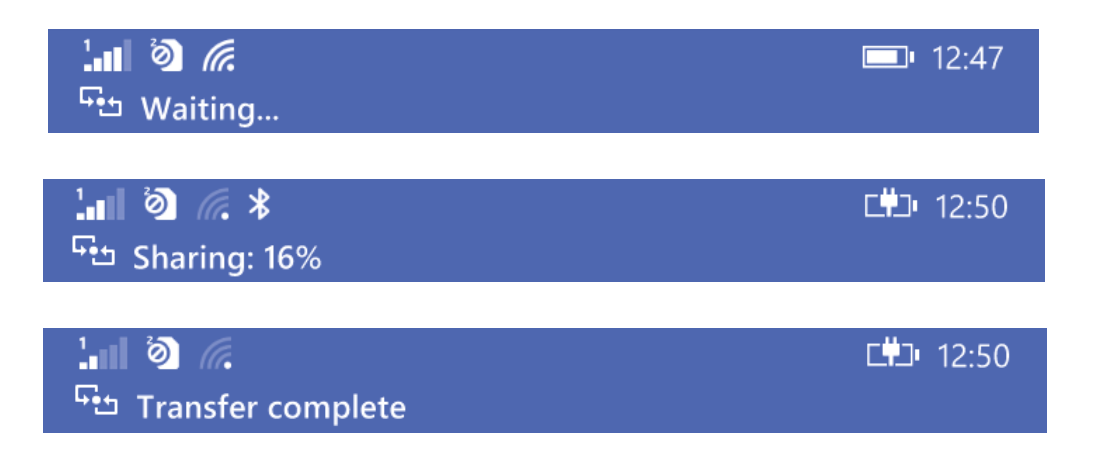

# **USING THE Wi-Fi**

Learn to use the phone's wireless capabilities to connect to any compatible network

Connecting to a Wi-Fi network is a handy way of accessing the Internet. To use Wi-Fi, you need access to a wireless access point or "hotspot":

## **Connect to a Wireless Network**

- In the Start Screen, swipe left to access the full applications list then tap • Settings

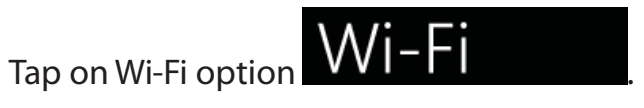

- Turn on Wi-Fi tapping on the switch. •
- Tap your desired wireless network in the available networks list: •

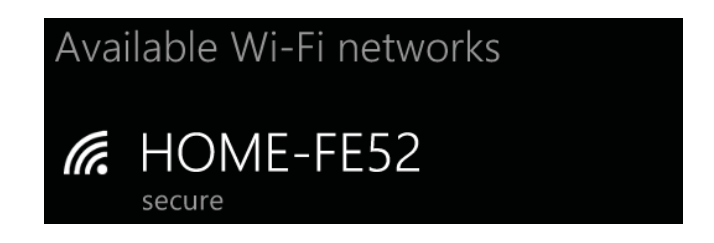

Type the password if is protected in the password field: ٠

| Password      |  |  |
|---------------|--|--|
|               |  |  |
| Show password |  |  |

Check the box if you want to make visible the password you are entering.

## **Disconnect from a Wireless Network**

- In the Start Screen, swipe left to access the full applications list then tap • Settings
- Tap the Wi-Fi option •
- Tap and keep tapping the wireless network for about two seconds to open • the options menu then tap disconnect.

| edit       |  |  |
|------------|--|--|
| disconnect |  |  |
| delete     |  |  |
|            |  |  |

## View the Technical Details of a Wireless Network

Wi-Fi

- In the Start Screen, swipe left to access the full applications list then tap Settings

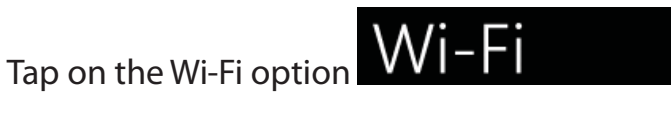

Tap the wireless connection that you are connected to, to view the details. 

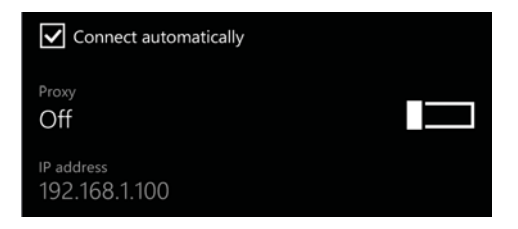

# EU WEEE

Information to consumers in application of EU WEEE.

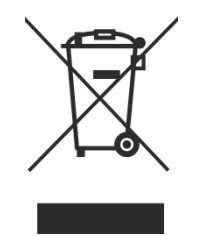

This product is subject to European Union regulations that promote the re-use and recycling of used electrical and electronic equipment. This product required the extraction and use of natural resources and may contain hazardous substances. The symbol above, on the product or its packaging, indicates that this product must not be disposed of with your other household waste. Instead, it is your responsibility to dispose of your waste equipment by handing it over to a designated collection point for the recycling of waste electrical and electronic equipment.

The separate collection and recycling of your waste equipment at the time of disposal will help to conserve natural resources and ensure that it is recycled in a manner that protects human health and the environment.

For more information about where you can drop of your waste equipment for recycling, please contact your local city office, your household waste disposal service, or the store from which you purchased the product.

### **RADIO WAVES**

Proof of compliance with international standards (ICNIRP) or with European Directive 1999/5/EC (R&TTE) is required of all mobile phone models before they can be put on the market. The protection of the health and safety for the user and any other person is an essential requirement of these standards or this directive.

THIS DEVICE MEETS INTERNATIONAL GUIDELINES FOR EXPOSURE TO RADIO WAVES

Your mobile device is a radio transmitter and receiver. It is designed not to exceed the limits for exposure to radio waves (radio frequency electromagnetic fields) recommended by international guidelines. The guidelines were developed by an independent scientific organization (ICNIRP) and include a substantial safety margin designed to assure the safety of all persons, regardless of age and health.

The radio wave exposure guidelines use a unit of measurement known as the Specific Absorption Rate, or SAR. The SAR limit for mobile devices is 2 W/kg.

Tests for SAR are conducted using standard operating positions with the device transmitting at its highest certified power level in all tested frequency bands.

Body-worn SAR testing has been carried out at a separation distance of 1.0 cm. to meet RF exposure guidelines during body-worn operation, the device should be positioned at least this distance away from the body. If you are not using an approved accessory, ensure that whatever product is used is free of any metal and that it positions the phone the indicated distance away from the body.

For more information you can go to www.sayyezz.com

Additional information about electromagnetic fields and public health are available on the following site: http://www.who.int/peh-emf.

Your telephone is equipped with a built-in antenna. For optimal operation, you should avoid touching it or degrading it.

As mobile devices offer a range of functions, they can be used in positions other that against your ear. In such circumstances the device will be compliant with the guidelines when used with headset or USB data cable. If you are using another accessory, ensure that whatever product is used, is free of any metal and that it positions the phone at least 1.0 cm away from the body.

### LICENCES

The Bluetooth word mark and logos are owned by Bluetooth SIG, Inc. and any use of such marks by DDM Brands LLC and its affiliates is under license. Other trademarks and trade names are those of their respective owners.

# **RADIO WAVES**

Proof of compliance whit international standards (ICNIRP) or with European Directive 1999/5/EC (R&TTE) is required of all mobile phone models before they can be put on the market. The protection of the health and safety for the user any other person is an essential requirement of these standards or this directive.

THIS DEVICE MEETS INTERNATIONAL GUIDELINES FOR EXPOSURE TO RADIO WAVES

Your mobile device is a radio transmitter and receiver. It is designed not to exceed the limits for exposure to radio waves (radio frequency electromagnetic fields) recommended by international guidelines. The guidelines were developed by an independent scientific organization (ICNIRP) and include a substantial safety margin designed to assure the safety of all persons, regardless of age and health.

## **EU Regulatory Conformance**

Hereby, this device is in compliance with the essential requirements and other relevant provisions of Directive 1999/5/EC.

For the declaration of conformity, visit the Web site www.sayyezz.com/certifications.

Notice: Observe the national local regulations in the location where the device is to be used. This device may be restricted for use in some or all member states of the European Union (EU)

Notes:

- Due to the used enclosure material, the mobile phone shall only be connected to a USB Interface of version 2.0 or higher. The connection to so called power USB is prohibited.

- The adapter shall be installed near the equipment and shall be easily accessible.
- Do not use the mobile phone in the environment at too high or too low

temperature, never expose the mobile phone under strong sunshine or too wet environment. The suitable temperature for the phone and accessories is  $-10^{\circ}C-55^{\circ}C$ .

- When charging, please place the phone in an environment that has a normal room temperature and good ventilation. It is recommended to charge the phone in an environment with a temperature that ranges from  $5^{\circ}C \sim 25^{\circ}C$ . Please ensure to use only the charger offered by the manufacturer. Using unauthorized charger may cause danger and violate the authorization of the phone and the guarantee article.

- CAUTION: RISK OF EXPLOSION IF BATTERY IS REPLACED WITH AN INCORRECT TYPE. DISPOSE USED BATTERIES ACCORDING TO THE INSTRUCTIONS

- Excessive sound pressure from earphones and headphones can cause hearing loss.

For more information you can go to www.sayyezz.com

Additional information about electromagnetic fields and public health are available on the following site. http://www.who.int/peh-emf.

Your telephone is equipped whit a built-in antenna. For optimal operation, you should avoid touching it or degrading it.

As mobile devices offer a range of functions, they can be used in positions other that against your ear. In such circumstances the device will be compliant whit the guidelines when used with headset or USB data cable. If you are using another accessory ensure that whatever product is used is free of any metal and that it positions the phone at least 1.5 cm away from the body.

# LICENCES

Bluetooth SIG, Inc. owns the Bluetooth word mark and logos and any use of such marks by DDM Brands LLC and its affiliates is under license. Other trademarks and trade names are those of their respective owners.

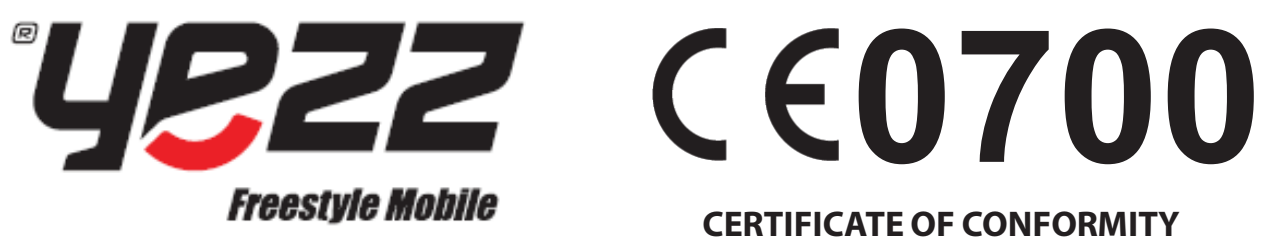

**BILLY 4.7** 

### We, DDM BRANDS LLC

(1616 NW, 84<sup>TH</sup> Ave. Miami, Florida U.S.A. 33126) Hereby declares that:

**YEZZ** compiles with the standards and provisions of the directives. The certificate of conformity procedure defined in article IV of directive 1999/5/EC has been under the control of the following organization:

#### PHOENIX TESTLAB GmbH

Königswinkel 10 D-32825 Blomberg, Germany www.phoenix-testlab.de Phone: +49(0)5235-9500-24 Fax: +49(0)5235-9500-28

The full text of the certificate of conformity of the device is available upon request by mail at the following address: **DDM BRANDS LLC** – 1616 NW  $84^{TH}$  Ave. Miami, Florida U.S.A. 33126.

Luis Sosa / CEO

06/27/2014

(Date)

(Name and signature of authorized person)

| Maximum SAR for this model and conditions under which it was recorded: |                                                   |  |
|------------------------------------------------------------------------|---------------------------------------------------|--|
| EGSM 900                                                               | 0.327 W/kg 10g Head SAR – 0.529 W/kg 10g Body SAR |  |
| DCS 1800                                                               | 0.199 W/kg 10g Head SAR – 0.355 W/kg 10g Body SAR |  |
| WCDMA 900                                                              | 0.187 W/kg 10g Head SAR – 0.287 W/kg 10g Body SAR |  |
| WCDMA 2100                                                             | 0.139 W/kg 10g Head SAR – 0.228 W/kg 10g Body SAR |  |
| WCDMA 850                                                              | 0.173 W/kg 10g Head SAR – 0.243 W/kg 10g Body SAR |  |

During use, the actual SAR values for this device are usually well below the values stated above. This is because, for purposes of system efficiency and to minimize interference on the network, the operating power of your mobile device is automatically decreased when full power is not needed for the call. The lower the power output of the device, the lower its SAR value.

Please take time to read this important section.

## **FCC Caution**

Any Changes or modifications not expressly approved by the party responsible for compliance could void the user's authority to operate the equipment.

Before a new model phone is available for sale to the public, it must be tested and certified to the FCC that it does not exceed the exposure limit established by the FCC, Tests for each phone are performed in positions and locations (e.g. at the ear and worn on the body) as required by the FCC.

This device complies with part 15 of the FCC Rules. Operation is subject to the following two conditions: (1) This device may not cause harmful interference, and (2) this device must accept any interference received, including interference that may cause undesired operation.

Note: This equipment has been tested and found to comply with the limits for a Class B digital device, pursuant to part 15 of the FCC Rules. These limits are designed to provide reasonable protection against harmful interference in a residential installation.

This equipment generates, uses and can radiate radio frequency energy and, if not installed and used in accordance with the instructions, may cause harmful interference to radio communications. However, there is no guarantee that interference will not occur in a particular installation. If this equipment does cause harmful interference to radio or television reception, which can be determined by turning the equipment off and on, the user is encouraged to try to correct the interference by one or more of the following measures:

- Reorient or relocate the receiving antenna.

- Increase the separation between the equipment and receiver.

- Connect the equipment into an outlet on a circuit different from that to which the receiver is connected.

- Consult the dealer or an experienced radio/TV technician for help.